## Guide for PIs:

## How to Approve the BI Attestation Form in Infinity X

After a worker of your team submits the BI Attestation Form in Infinity X, you will receive an email like the one below. Click on the **"Click here to view details"** in the email to go in and approve.

| Request Fo | rm submitted using 'BI Attestation Form' form.                                                     |
|------------|----------------------------------------------------------------------------------------------------|
| То         |                                                                                                    |
| m©         | cmaster.ca                                                                                         |
|            |                                                                                                    |
|            | + <b>1</b>                                                                                         |
|            | 'Heather Dwyer' has submitted Request Form using 'BI Attestation Form' form.                       |
|            | 'Heather Dwyer' has submitted Request Form using 'BI Attestation Form'<br>form. Request Form ID: 1 |

Scroll down to the PI Approval box.

Make sure the box is **checked** for "I have reviewed this form with me worker. I acknowledge that I am financially responsible for equipment training, usage and any damages incurred by my worker, as billed monthly."

Sign in the signature box. Click **Save**.

| =                                                 | McMaster<br>Staging                                                                                                    | 🖾 🕫 📑 🐨                                               |  |  |  |
|---------------------------------------------------|----------------------------------------------------------------------------------------------------|-------------------------------------------------------|--|--|--|
| Dashboard                                         | PliCustemer Form Submissions > Manage                                                                                                    | (E)<br>Bit Apprivat                                   |  |  |  |
| Request Forms Supplies Records                    | 3. PI Approval<br>2. PI Approval<br>2. There reviewed this form with my worker. I acknowledge that I am financially responsible for equipment training, usage and a PI Signature | any damages incurred by my worker, as billed monthly. |  |  |  |
| au Hennes<br>(2) Search Resources<br>(3) Settings | ° ADe                                                                                                    |                                                       |  |  |  |
|                                                   | Sign adopt                                                                                                    |                                                       |  |  |  |

Verify the Chart String provided is correct then Click "Principal Investigator Approval".

| Action                                                                                                    |                                                                                                    |   | 8                                                                           |
|----------------------------------------------------------------------------------------------------|----------------------------------------------------------------------------------------------------|---|-----------------------------------------------------------------------------|
| Service Id: 1<br>Membership: Not Applicable<br>Total Fee: CA\$ 0.00<br>Submission Date: 01/24/2025<br>Principal Investigator Approval | User Name: IE User One<br>Sub Total: CA\$ 0.00<br>PI/Customer Name: Tenden Times<br>Estimate Completion Date: month/day/year | ß | Project: Not Applicable<br>Discount: CA\$ 0.00<br>Chart String / PO: (RFMAC |